## Navigating the new Bizfile: Update position holder information

A Singapore Government Agency Website How to identify ~ bizfile Making Singapore the best place for bu → Login Ä Q Welcome t Login Your one-stop digital s filing and information > **Business User** Login with UEN, Corppass to transact on behalf of a business entity. Search for busin Individual User > Entity Industry Login with Singpass to transact as an individual without a registered UEN. Q Enter entity name or UEN to begin search This site is protected by reCAPTCHA and the Google <u>Privacy Policy</u> and <u>Terms of Service</u> apply. Click here to × chat with me. Popular

**Step 1:** Login to Bizfile using Corppass (Business user) credentials.

**Step 2**: From the mega menu, click on the **"Manage"** tab and select **"Update position holder information"**.

| A Singapore Government Agency Websi           | ite <u>How to identify</u> ~                            |                                                                      |   |
|-----------------------------------------------|---------------------------------------------------------|----------------------------------------------------------------------|---|
|                                               | usiness ② BROV                                          | VNIE ▼ 🗹 📜 → Logout Q                                                |   |
| Register 🔻 Manage 🔺                           | Annual filing 👻 Deregister 👻 Others 👻                   | Buy information 👻 Subscribe APIs 👻                                   |   |
| Manage<br>Access eServices to manage and upda | ate entity details and professional information         |                                                                      |   |
| Local company                                 | Local company                                           |                                                                      |   |
| Foreign company                               | eServices to manage and update details of local company | Ŷ                                                                    |   |
| Sole<br>proprietorship/partnership            | Update information                                      | <b>않</b> Update position holder information                          |   |
| Limited liability partnership                 | Appoint/Withdraw position holder                        | :2: Update shareholder information                                   |   |
| Limited partnership<br>Public accounting firm | Update change of financial year end date                | 22: Update list of members (for public company limited by guarantee) |   |
| Corporate service provider                    | Update Register of Registrable Controller               | File Notice of Resolution                                            |   |
| Public accountant                             | File Notice of Error                                    | File Order of Court                                                  |   |
| Approved liquidator                           | III File Alteration of Constitution                     | he Notice of Cessation/Resignation of position                       | 9 |

**Step 3:** On the **"Update position holder information"** introduction page, select "Start new transaction" or "Continue existing draft" to proceed with an existing draft update.

| <b>Update</b><br>CENTRALMAP PI<br>202488884T | position holder information<br>RIVATE LIMITED                                                                                                    |
|----------------------------------------------|----------------------------------------------------------------------------------------------------|
|                                              |                                                                                                    |
|                                              | Introduction                                                                                                    |
|                                              | This eService allows you to update the personnel information in your registered entity. You can make changes to the personal particulars of all position holders such as owners, partners or directors based on the entity type registered.                                                                                                    |
|                                              | To update the appointment or withdrawal of a position holder in the entity, proceed to <u>Appoint/Withdraw position holders.</u>                                                                                                    |
|                                              | Time to complete 5 minutes - 15 minutes                                                                                                    |
|                                              | Approval time     Immediate (up to 14 days if endorsement is required)       \$ Fee     \$0                                                                                                    |
|                                              | Before you start                                                                                                    |
|                                              | Ensure that you have the updated information of the position holder, including their name, identification type and number, nationality, address and contact information.                                                                                                    |
|                                              | Useful reminders       Image: Image: Im |
|                                              | Start new transaction Continue existing draft $\rightarrow$                                                                                                    |

**Step 4**: In the **"Edit position holder information"** section, select the relevant position holder and click **"Edit"** to modify their details.

| Register 🔻 Manage 👻 Annual fil                | ling ▼ Deregister ▼ Others ▼   Buy inform               | mation 🔻 🛛 Subscribe APIs 👻  |   |
|-----------------------------------------------|---------------------------------------------------------|------------------------------|---|
| Home > eServices ><br>EXCELLENCE<br>53400294C |                                                         |                              |   |
| 1<br>Edit position holder                     | 2 Review and confirm                                    | 3<br>Complete                |   |
| Edit position holder inform                   | mation<br>and click 'Edit' to update their information. |                              |   |
| 1. KLAY THOMPSON<br>Owner · \$9845186B        |                                                         | Expand all      Collapse all | ۲ |

| Edit position holder fro              | der information                    | update their information.                                      |                                  |              |
|---------------------------------------|------------------------------------|----------------------------------------------------------------|----------------------------------|--------------|
| 1. KLAY THOMPSON                      |                                    |                                                                | ✓ Expand all                     | Collapse all |
| Owner · \$9845186B                    |                                    |                                                                |                                  | Edit         |
| Position(s) held Position held Owner  | Date of appointment<br>21 Nov 2024 |                                                                |                                  |              |
| Personal information                  |                                    |                                                                |                                  |              |
| Identification type<br>NRIC (Citizen) | Identification number<br>S9845186B | Name (As per NRIC/Identification<br>document)<br>KLAY THOMPSON | Nationality<br>Singapore Citizen |              |

## Step 5: Update the information as required.

| Edit position holder information                                                                                                    |                              |
|----------------------------------------------------------------------------------------------------|------------------------------|
| Select the position holder from the list below and click 'Edit' to update their information.                                                  |                              |
|                                                                                                    | Expand all      Collapse all |
| 1. KLAY THOMPSON                                                                                                    | ^                            |
| Personal information                                                                                                    |                              |
| Name (As per NRIC/Identification document)                                                                                                    |                              |
| KLAY THOMPSON                                                                                                    |                              |
| Identification type                                                                                                    |                              |
| NRIC (Citizen)                                                                                                    |                              |
| Identification number                                                                                                    |                              |
| 59845186B                                                                                                    |                              |
|                                                                                                    |                              |
| Note:                                                                                                    |                              |
| <ul> <li>Personal particulars for NRIC and selected FIN holders are<br/>retrieved from relevant government agencies and prefilled.</li> </ul> |                              |

**Step 6**: An **"Effective date of change"** field will be displayed for each modifications made. Specify the effective date for each change.

| Identification type                                                                                                    |                             |
|----------------------------------------------------------------------------------------------------|-----------------------------|
| Passport/Others                                                                                                    |                             |
| Nationality                                                                                                    |                             |
| Malaysian                                                                                                    |                             |
| Effective date of change of nationality                                                                                                    |                             |
| 01 Mar 2025                                                                                                    |                             |
| Identification number                                                                                                    |                             |
| R91038849F Retrieve information                                                                                                    |                             |
|                                                                                                    |                             |
| Note:     1       • Personal particulars for NRIC and selected FIN holders are<br>retrieved from relevant government agencies and prefilled.                               |                             |
| If you are NRIC holder, exclude the following names from your<br>entry: Alias name, Hanyu Pinyin name, Alias Hanyu Pinyin<br>name, and married name.                       |                             |
| Your personal data including date of birth, email address and<br>mobile number are collected solely for administrative purpose<br>and will not be disclosed to the public. |                             |
|                                                                                                    |                             |
| Effective date of change of identification                                                                                                    |                             |
|                                                                                                    | $\overset{\bullet}{\frown}$ |

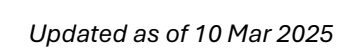

**Quick Tip** 

All changes to be made to position holders' information

must be updated with ACRA within 14 days.

**Step 7:** For individual position holders using passports as identification, include their nationality/citizenship details.

| Name (As per NRIC/Identification document)                                                                                                    |  |
|----------------------------------------------------------------------------------------------------|--|
| Rachel Koh                                                                                                    |  |
| Identification type                                                                                                    |  |
| Passport / Others                                                                                                    |  |
| Nationality                                                                                                    |  |
| Singapore Citizen 🔹                                                                                                    |  |
| Identification number                                                                                                    |  |
| K216398S3 Retrieve information                                                                                                    |  |
| Note:                                                                                                    |  |
| Personal particulars for NRIC and selected FIN holders are     retrieved from relevant government agencies and prefilled                            |  |
| If you are NRIC holder, exclude the following names from your     entre. Alice name Hanny Binging and Alice Hanny Binging                           |  |
| name, and married name.                                                                                                    |  |
| <ul> <li>Your personal data including date of birth, email address and<br/>mobile number are collected solely for administrative purpose</li> </ul> |  |
| and will not be disclosed to the public.                                                                                                    |  |
| Effective date of change of identification                                                                                                    |  |
|                                                                                                    |  |

**Step 8**: If you need to update information for foreign corporate position holders, you can edit their entity information directly. However, for locally registered entities with UEN, any changes must be made through the **"Update Entity Information"** eService.

|                             | Cancel | + Add address line 2 | Enter foreign address | Foreign address line 1 | Address | Country/region ofCorporate identification numberincorporation/registration549300160PM02 | Lumex | Entity name | Entity information | 2. Lumex | 1. NICOLE LIM<br>Owner · S9669740F |  |
|-----------------------------|--------|----------------------|-----------------------|------------------------|---------|-----------------------------------------------------------------------------------------|-------|-------------|--------------------|----------|------------------------------------|--|
| ✓ Expand all ∧ Collapse all | Save   |                      |                       |                        |         |                                                                                         |       |             |                    | ^        | ~                                  |  |
|                             |        |                      |                       |                        |         |                                                                                         |       |             |                    |          |                                    |  |

**Step 6:** Verify that the tag **"To be updated"** appears below the position holder's name where the information has been modified, before clicking on **"Review and Confirm"**.

| 1<br>Edit position holder                               | 2 Review and confirm                                              | Complete                                                |          |
|---------------------------------------------------------|-------------------------------------------------------------------|---------------------------------------------------------|----------|
| Edit position holder info                               | <b>rmation</b><br>w and click 'Edit' to update their information. |                                                         |          |
| 1. KLAY THOMPSON<br>Owner • \$9845186B<br>To be updated |                                                                   | ✓ Expand all ∧ Collapse all                             |          |
| ← Back                                                  | Sav                                                               | ✓ Expand all ∧ Collapse all ve draft Review & confirm → | <b>2</b> |

**Step 7:** Carefully review all the changes you have made. Check the declaration box to complete the declaration and click "Submit".

| Contact information                                                                                         |                                                                                                    |   |
|----------------------------------------------------------------------------------------------------|----------------------------------------------------------------------------------------------------|---|
| Contact address<br>401 COMMONWEALTH DRIVE,<br>#01-01 HAW PAR TECHNO<br>CENTRE, SINGAPORE 149598             |                                                                                                    |   |
| Email address<br>klay@gmail.com                                                                             | Effective date of change of email<br>address<br>28 Feb 2025                                                                                                    |   |
| Mobile number<br>+65 9229 0303                                                                              |                                                                                                    |   |
| <ul> <li>I, KLAY THOMPSON declar</li> <li>The above information</li> <li>I am aware that I may b</li> </ul> | re that:<br>submitted is true and correct to the best of my knowledge and I am authorised to file this application/transaction.<br>be liable to prosecution if I submit any false or misleading information in this application/transaction. |   |
| ← Back                                                                                                    | Submit >                                                                                                    | 9 |
|                                                                                                    |                                                                                                    | ↑ |

**Step 8:** You will see a confirmation message indicating that the transaction was submitted successfully. A notification will also be sent to your Bizfile Inbox confirming that the position holder's information has been updated.

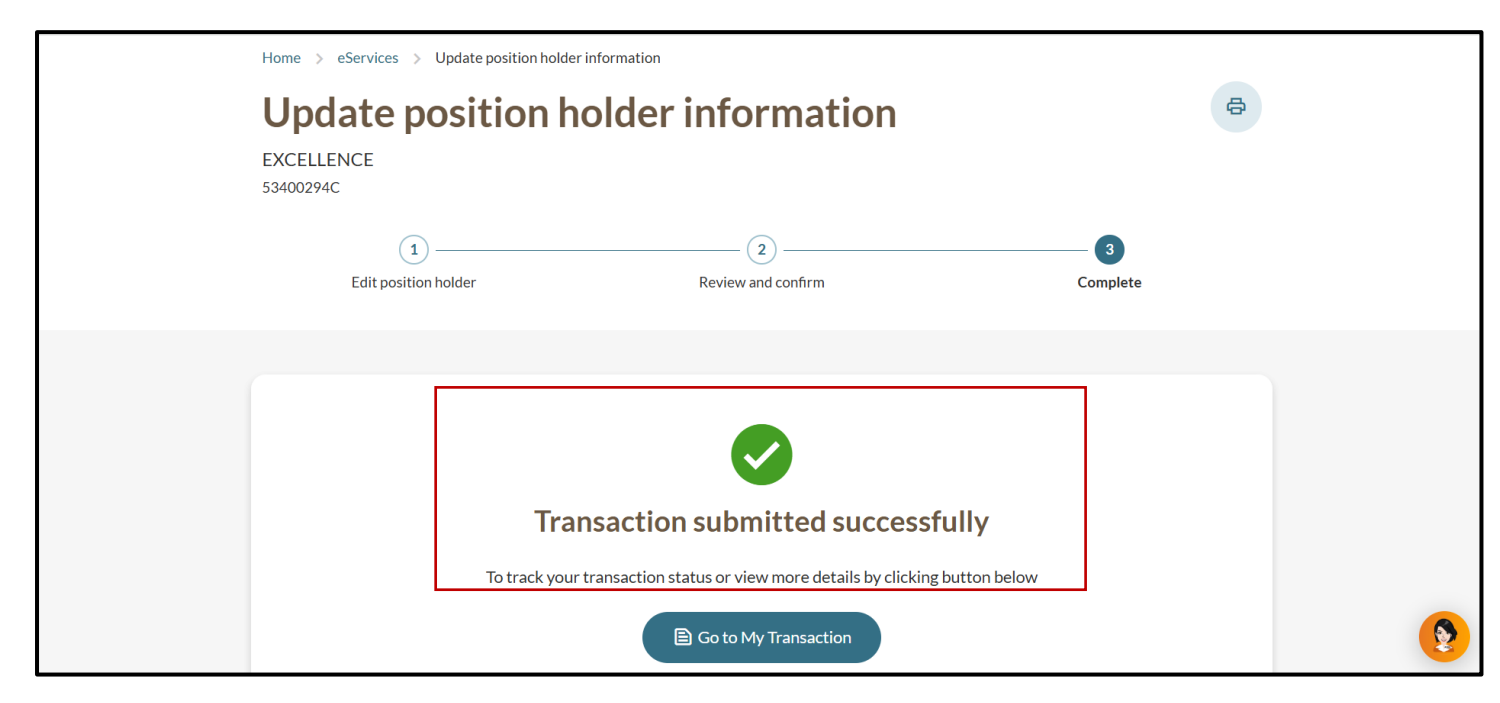